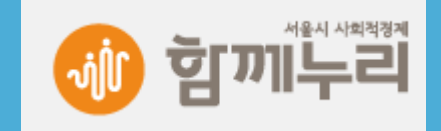

**, ...** 

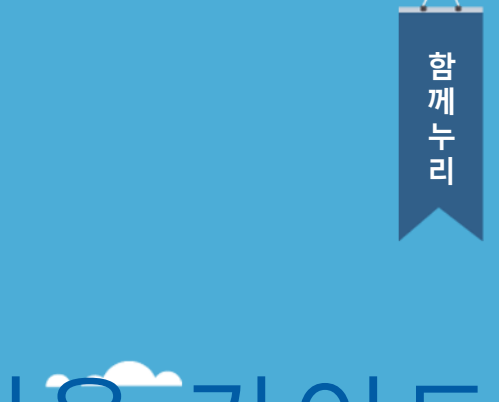

# 

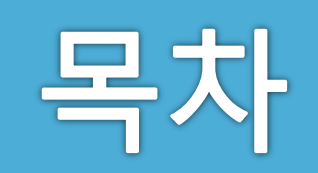

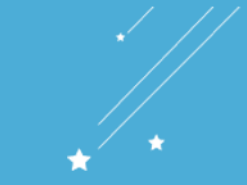

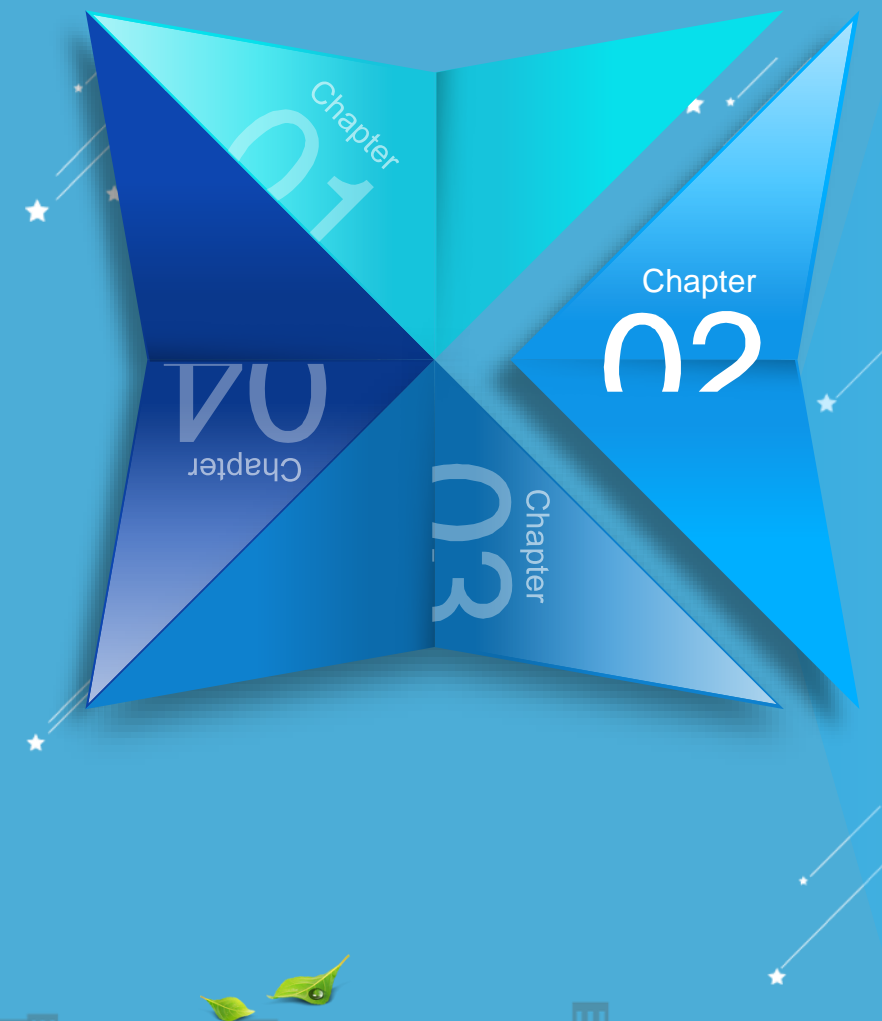

|          | <b>회원가입</b><br>1. 회원가입<br>2. 회원 그룹 선택<br>3. 약관 동의<br>4. 정보 입력                                |
|----------|----------------------------------------------------------------------------------------------|
| <b>D</b> | <b>로그인</b><br>1. 로그인                                                                         |
|          | <b>건적서</b><br>1. 견적서의 종류<br>2. 장바구니 견적서 출력<br>3. 견적요청 상품 견적 요청<br>4. 대량구매 견적 요청<br>5. 견적서 출력 |
|          | <b>비교견적</b><br>1. 비교견적 요청<br>2. 비교견적 다운로드                                                    |
|          | <b>각종 증빙 서류</b><br>1. 증빙서류 출력                                                                |

## 회원가입

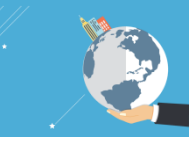

#### 1. 회원가입

처음 이용하시는 고객의 경우 맨 처음 회원가입을 먼저 해야 합니다. 쇼핑몰 상단의 [회원가입] 메뉴를 클릭 합니다.

| 서울시가 운영하는 사회적 경제 기업 전용 쇼핑몰 <mark>함께누리</mark>                                                                                                    |                                                                                                    | 로그인   회원가입   주문배송조회   장바구니   마이페이지   고객센터 |  |
|----------------------------------------------------------------------------------------------------|----------------------------------------------------------------------------------------------------|-------------------------------------------|--|
| 서울시가 운영하는 시회격 경제 기업 건용 쇼핑몰 <b>함께누리</b> 로그럼 ㅣ 최편개입 ㅣ 주문에                                                                                                    | કેટલાં 1 રાખરુપાં 1 વાળાયણમાં 1 ગ્રાગ્યુટકા                                                                                               | Im                                        |  |
| 해외 제비가         황는 상용을 검색하셔요.(ex. 쿠키)         Q           추천감비여::         부사용자 1 차 1 거지   트너   청소   생경봉투                                                                                  | about<br>사회적경제 @@>                                                                                                    |                                           |  |
| I 전체(카테)고리 이벤트/기획진 💙 베스트상품 🂙 입점산병 💙 저치구상                                                                                                    | 중 💙 함께누리 💙                                                                                                    |                                           |  |
| 부사용지<br>BROW TANGON TAN<br>AW<br>BISS MACANATANA<br>AW<br>MERS MACANATANA<br>AWARAS<br>Ext/ILE REAC<br>AWARAS<br>REACHERS MACANATANA<br>REACHERS AND AND AND AND AND AND AND AND AND AND | 청소?!           회까는리에 문의하세요.           사무상태소/ 귀구: 정부적<br>1만 59 전철소/ 비덕원소 및 역소<br>1만 15 년 57 전 7월           대학 태일 가 정소           대학 태일 가 정소 |                                           |  |
| 사회적 기업상용         >           장애인 기업상용         >           MD추완성용         >                                                                                                    | 공지사항 more><br>- 함께누리 새전양 오픈 안내<br>- 하 하 수리 새전양 오픈 안내                                                                                      |                                           |  |
| 37,000 원 5,000 원 60,000 원 9,000 원<br>관객수·전체용생사각함사 적 [전하슈프리이 No. 12() 이국주 누야 프로지영세트] 바이드가 해변했다.<br>사각방법                                                                                   | 사회각 기업 소식         more >           • 세분시, 사회적경제 공공구액 1월약에서 내년 1~~                                                                         |                                           |  |
| <b>└ └ └ └ └ └ └ └ └ └ └ └ └ └ └ └ └ └ └ </b>                                                                                                    |                                                                                                    |                                           |  |
|                                                                                                    |                                                                                                    |                                           |  |
|                                                                                                    |                                                                                                    |                                           |  |

### 회원가입

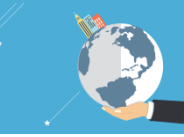

#### 2. 회원 그룹 선택

회원은 "개인", "기업/시설/단체", "공공기관" 3개의 그룹으로 분류합니다. 본 매뉴얼은 "공공기관" 고객을 대상으로 하기 때문에 "공공기관"을 선택합니다.

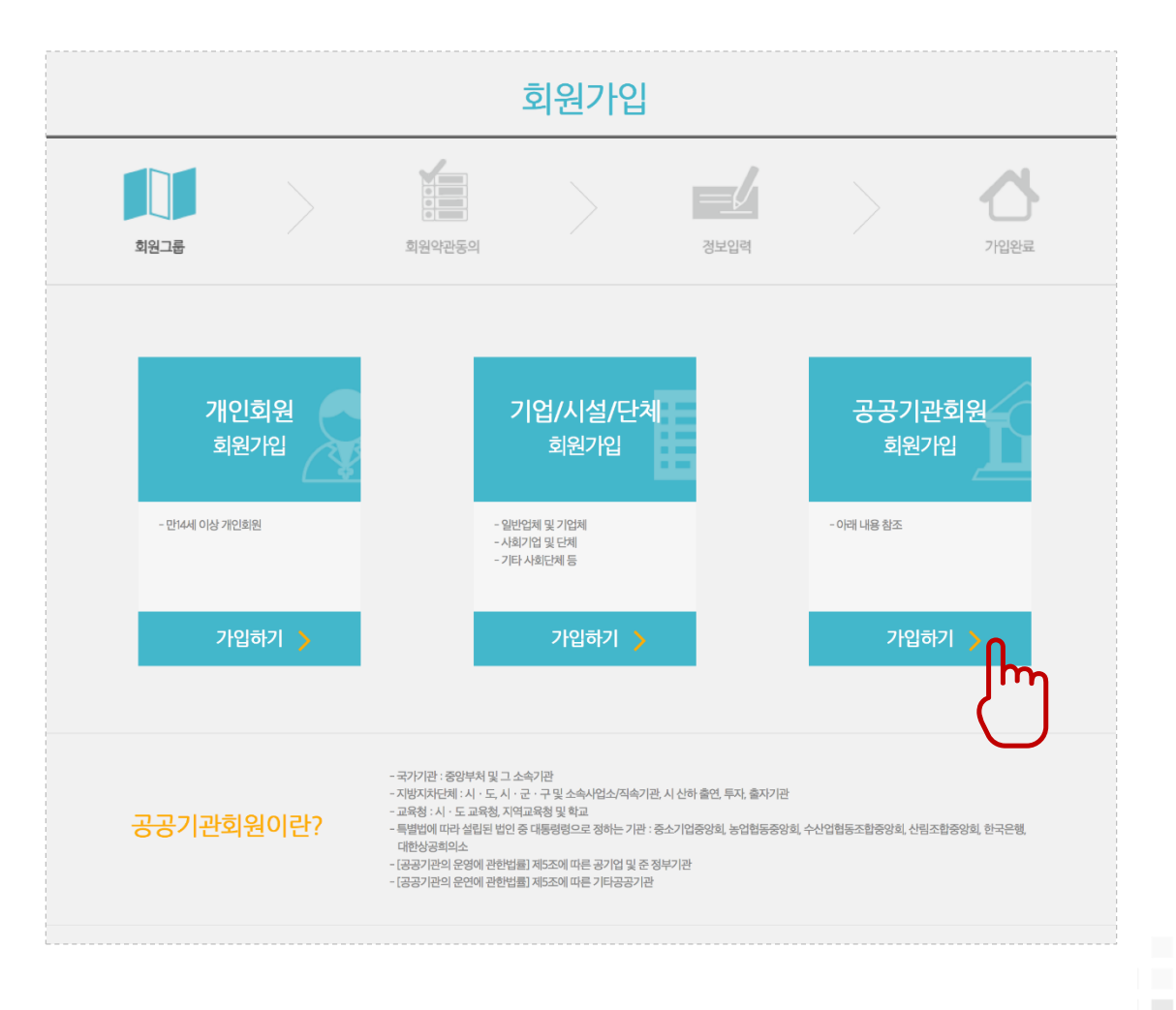

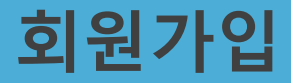

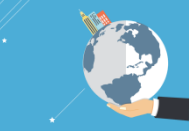

#### 3. 약관 동의

"이용약관", "개인정보 취급방침", "개인정보 제3자 제공"에 동의를 체크합니다.

|                                                                                                    |                                                                                                    | 함께누리 <del>공공</del>                                                                               | 기관회원 회원가업                                                                            | 1                                    |                                                                |
|----------------------------------------------------------------------------------------------------|----------------------------------------------------------------------------------------------------|--------------------------------------------------------------------------------------------------|--------------------------------------------------------------------------------------|--------------------------------------|----------------------------------------------------------------|
| 함께누리 이용약관                                                                                                    |                                                                                                    |                                                                                                  |                                                                                      |                                      |                                                                |
| 함께누리 이용약관                                                                                                    |                                                                                                    |                                                                                                  |                                                                                      |                                      |                                                                |
| 1장총칙                                                                                                    |                                                                                                    |                                                                                                  |                                                                                      |                                      |                                                                |
| 1 조 (목적) 이 약관은 서울시와 서<br>  2 조 (용어의 정의) 이 약관에서 /                                                                                  | 너물산업진흥원(이하 "진흥원")이 문<br>사용하는 용어의 정의는 다음과 같!                                                                 | 영하는 함께누리(www.hknuri.co<br>습니다.                                                                   | kr)(이하 "함께누리")의 이용                                                                   | 응에 관한 조건 및 절차와 기태                    | 다 필요한 사항을 규정하는 것을 목적으로 합니다.                                    |
|                                                                                                    |                                                                                                    |                                                                                                  |                                                                                      |                                      | 함께누리 이용약관에 동의합니다. 🔄                                            |
| 함께누리 개인정보 취급                                                                                                    | 방침                                                                                                    |                                                                                                  |                                                                                      |                                      |                                                                |
| <u> </u>                                                                                                    |                                                                                                    |                                                                                                  |                                                                                      |                                      | 함께누리 개인정보 수집및 이용에 동의합니다. 🗌                                     |
|                                                                                                    | 자제공                                                                                                    |                                                                                                  |                                                                                      |                                      |                                                                |
| 함께누리 개인정보 제3                                                                                                    |                                                                                                    |                                                                                                  |                                                                                      |                                      |                                                                |
| 함께누리 개인정보 제3<br>해누리에서는 아래와 같은 경우 가<br>[영확인 및 I-PIN 인증시에 재공하<br>! 함께누리 서비스 이용을 위해 개<br>아래와 같이 실명인증 및 I-PIN 인<br>때공받는기관             | 데3자 제공을 하고 있으며, 개인정보<br>는 개인정보는 개인정보보호법 제<br>인정보를 제공하는 기관(업체)<br>증시(개인회원만 해당), 구매풍목의<br>[개인정보0)용문적          | 설의 취급 위탁은 하지 않습니다.<br>22조 제2항에 따라 정보주체와의 2<br>비해송업무를 위한 정보확인이 필요<br>敏용                           | 예약체결등을 위하여 정보 <sup>2</sup><br>2한 경우에 제3자 제공을 6                                       | 5체의 동의없이 처리할 수 5<br>하고 있으며, 정보주체의 동의 | 신는 개인정보로 지정합니다.<br>1 없어는 제공되지 않습니다.                            |
| 함께누리 개인경보 제3<br>께누리에서는 아래와 같은 경우 :<br>이정확인 및 나카N 인증시에 제공하<br>함께누리 서비스 이용을 위해 개<br>아래와 같이 실명인증 및 나키N 인<br>태공받는기관<br>NICE 신용원가정보(주) | 제3자 제공을 하고 있으며, 개인정님<br>는 개인정보는 개인정보보호법 제<br>인정보를 제공하는 기관(업세)<br>증시(개인희원만 해당), 구매품목의<br>개인정보이용목적<br>실명확인    | 4의 취급 위탁은 하지 않습니다.<br>22조 제2향에 따라 정보주체와의 7<br> 배송입무를 위한 정보확인이 필요<br><b>향목</b><br>이름, 생년월일, 휴대폰번호 | 예약체결등을 위하여 정보 <sup>2</sup><br>2한 경우에 제3자 제공을 하<br>보유및이용기간<br>별도저장하지 않음               | 5체의 동의없이 처리할 수 5<br>하고 있으며, 정보주체의 동의 | 신는 개안정보로 지정합니다.<br>이 없이는 제공되지 않습니다.                            |
| 할까나리 개인정보 제3<br>I까누리에서는 아리와 같은 경우 :<br>양화인 및 나카 인종시에 제공해<br>함께누리 서비스 이용을 위해 개<br>아리와 같이 실망만증 및 나카 인<br>제공받는가관<br>VICE 신용평가정보(주)   | 내3자 제공을 하고 있으며, 개인정님<br>는 개인정님는 개인정님보호법 제<br>인정님을 제공하는 가진안되어<br>중시(개인회원만 해당), 구대동북의<br>[개인정보이용목적]<br>[실명확인] | 의 취급 위탁은 하지 않습니다.<br>22조 제2형에 따라 정보주세의의 :<br>1배송업무를 위한 정보확인이 필도<br>행복<br>이류, 생년왕인, 휴대폰번호         | 《약체결동을 위하여 정보<br>2한 경우에 제3자 제공을 한<br>보유및이용기간<br>//////////////////////////////////// | 5페의 돌의없이 처리할 수 5<br>4고 있으며, 정보주제의 동이 | 친는 개인정보로 지정합니다.<br>  앞아는 제공되지 않습니다.<br>함께누리 개인정보 제3자 제공에 동의합니다 |

## 회원가입

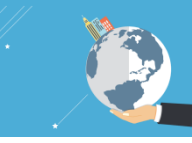

### 4. 정보입력

#### "기본정보", "담당자 정보" 등 회원가입을 위한 정보를 입력합니다. \* 표시는 필수 값이므로 반드시 입력하셔야 합니다.

|              | 공공기                   | 관회원 회             | 원가입               |   |           |
|--------------|-----------------------|-------------------|-------------------|---|-----------|
|              | 회원약관동의                | >                 | 정보입력              | > | 2<br>7194 |
| 기본정보 ·패는 패쉬  | 내력 항목이오니 반드시 입력해 주세요. |                   |                   |   |           |
| 기관명 *        | ex) k                 | 울시청 사회적경제과        |                   |   |           |
| 사업자 등록번호     | -                     | -                 |                   |   |           |
| 회원아이디 *      | ok                    | 이다. 이다는           | 4자 이상이어야 합니다.     |   |           |
| 비밀번호 *       | 8~167                 | 의 영문과 숫자카 포함이 되어  | 바헐니다.             |   |           |
| 비밀번호 재확인 *   | 비밀번                   | 호를 한번 더 입력하여 주십시! | ٤                 |   |           |
| 대표자 *        |                       |                   |                   |   |           |
| 업태/업종        | 1                     |                   |                   |   |           |
| 팩스번호         | -                     | -                 |                   |   |           |
| 소속 자치구 *     | - 시/도- •              |                   |                   |   |           |
| <b>주</b> 소 * | P                     |                   | 목증 상의 주소를 입력해주세요. |   |           |
|              |                       |                   |                   |   |           |

| 담당자 이름 *                                                                    |                                                                                                    |  |
|-----------------------------------------------------------------------------|----------------------------------------------------------------------------------------------------|--|
| 부서명/직책                                                                      | /                                                                                                    |  |
| 담당자 이메일 *                                                                   | <b>ଜ</b> ସ୍ୱାସମୟ -                                                                                                    |  |
| 담당자 휴대폰번호 *                                                                 | · · · · · · · · · · · · · · · · · · ·                                                                                                    |  |
| 담당자 유선전화 *                                                                  | · · · · · · · · · · · · · · · · · · ·                                                                                                    |  |
|                                                                             |                                                                                                    |  |
| 이메일/SMS<br>수신여부 *                                                           | ·뉴스페티수신동의 ○수신동의 ○수신가부<br>·SMS(문자에세지) 수신동의 ●수신동의 ○수신가부                                                                                                    |  |
| 이에엘/SMS<br>수신여부 *                                                           | · 뉴스페티 수신등의 ○ 수신위부<br>· SMS(또전에세지) 수신등의 ○ 수신위부                                                                                                    |  |
| 에웹/SMS<br>수신여부 ·<br>네금계산서 담당<br>개산서 담당                                      |                                                                                                    |  |
| 이메일(SAS<br>수신이부 ·<br>네금계산서 담당<br>제산시 담당자 성명<br>제산시 담당자 이메일                  | - 뉴스페티 수신등의<br>- 슈스케티 수신등의<br>- 슈신거부<br>· 프시는 월수입의 황목이오니 반드시 일역해 주세요.<br>- 프시는 월수입의 황목이오니 반드시 일역해 주세요.<br>- 프시는 월수입의 황목이오니 반드시 일역해 주세요.<br>- 프시는 월수입의 황목이오니 반드시 일역해 주세요.<br>- 프시는 월수입의 황목이오니 반드시 일역해 주세요. |  |
| 이메일(SAS)<br>수신이부 ·<br>네금계산서 담당<br>개산시 담당자 생명<br>개산시 담당자 이메일<br>개산시 담당자 진화번호 |                                                                                                    |  |

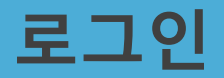

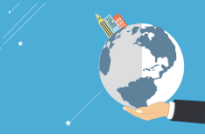

#### 1. 로그인

좌측 회원 로그인을 통해 로그인을 합니다.

아이디/패스워드가 기억나지 않으실 경우 하단의 [아이디/비밀번호 찾기] 를 통해 아이디 또는 비밀번호를 안내 받으실 수 있습니다.

| Ē                                                                                                    | 르그인                                                        | 이이디 찾기 비밀번호찾기                         |
|----------------------------------------------------------------------------------------------------|------------------------------------------------------------|---------------------------------------|
| 서울시가 운영하는 사회적 경기                                                                                                    | 베 기업 전용 쇼핑몰 <b>함께누리</b> 입니다!                               | 아이디 찾기<br>◇ 아이디가 이메일로 천승됩니다.<br>Email |
| <b>회원님</b> 의 함께누리 아이디와 패스워드를 입력하세요!                                                                                                    | <b>비회원구매</b> 확인을 위해 구매자명과 이메일을 입력하세요!                      | 이름                                    |
| Image: work     MEMBER       Login     Login                                                                                                    | নন্দমস্ত NONMEMBER<br>তাগগু Login                          | 확인 취소                                 |
| 1. 구매시 매번 이름 주소를 번거롭게 압력하실 필요가 않습니다.<br>2. 회원가입시이 마일구소를 가진하시면 함께누근될 안내게임을 받아보실 수 있습니다.<br>3. 필요하십시년 등 새류를이 가능합니다.<br>4. 가만의 경우 구매실적 확인 및 조회가 가능합니다.<br>5. 부가사비스를 자유롭게 이용할 수 있으며 각종 이벤트에 참여하실 수 있습니다. | 1. 비회원 로그인의 경우 기존 주문내역이 있는 경우에만 로그인 가능합니다.                 |                                       |
| <ul> <li>함께누리 회원이 아니세요? 회원이 되시면 다양한 회원혜택과</li> <li>로그인에 문제가 있으세요? 비밀번호를 잊어버리셨습니까? 지</li> </ul>                                                                                                    | 새소식을 만나실수 있습니다. 회원 가입하기<br>금 바로 조회 하실수 있습니다. 아이디 / 비밀번호 찾기 |                                       |
|                                                                                                    |                                                            |                                       |

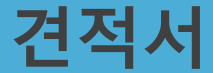

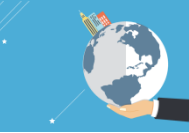

#### 1. 견적서의 종류

견적서는 크게 총 3가지 유형이 있습니다.

#### 1. 장바구니 견적서

- 1. 쇼핑몰의 상품 가격 그대로 견적서가 필요한 경우
- 2. 상품을 장바구니에 담은 후 장바구니에서 바로 출력이 가능

#### 2. 견적요청 상품 견적서

- 1. 상품 가격이 정해져 있지 않은 "견적요청" 상품의 경우 "견적요청" 기능을 통해 견적을 신청
- 2. 판매자가 해당 견적 요청에 대해 검토 후 금액을 입력
- 3. 고객은 [마이페이지 > 견적요청 관리] 에서 출력 가능

#### 3. 대량구매 견적서

- 1. 특정 상품을 대량 구매하고자 할 경우 상품 수량 및 요청사항을 작성 후 견적을 신청
- 2. 판매자가 해당 견적 요청에 대해 검토 후 금액을 입력

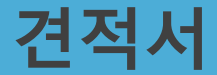

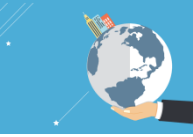

#### 2. 장바구니 견적서 출력

장바구니 견적은 상품 기본 가격 그대로 견적서를 출력하고자 할 때 이용합니다.

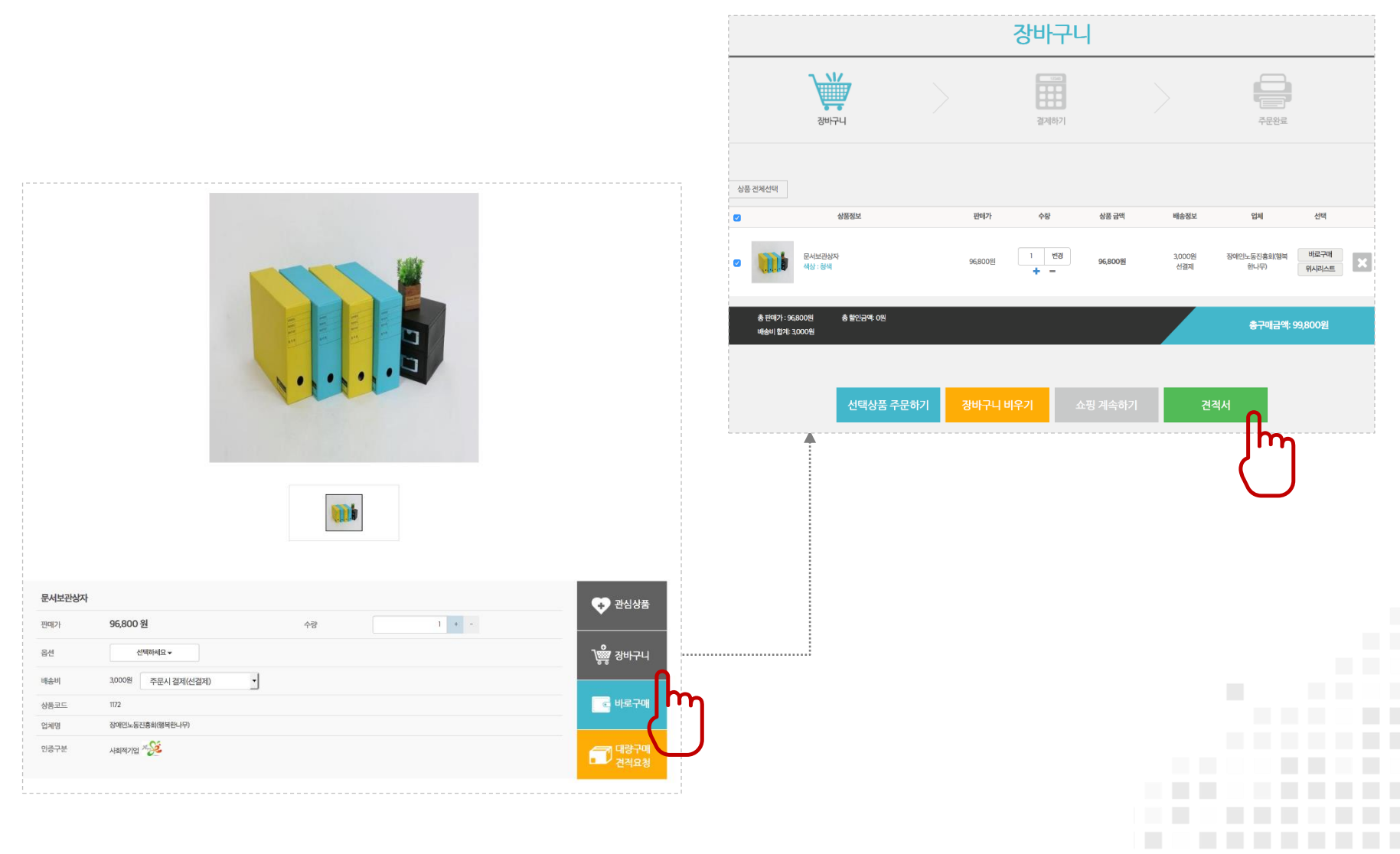

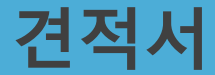

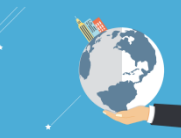

#### 3. 견적요청 상품 견적 요청

"견적요청" 상품은 구매수량 및 요청사항을 작성한 후 견적을 요청합니다. 해당 견적은 [마이페이지 > 견적요청 관리] 에서 확인할 수 있습니다.

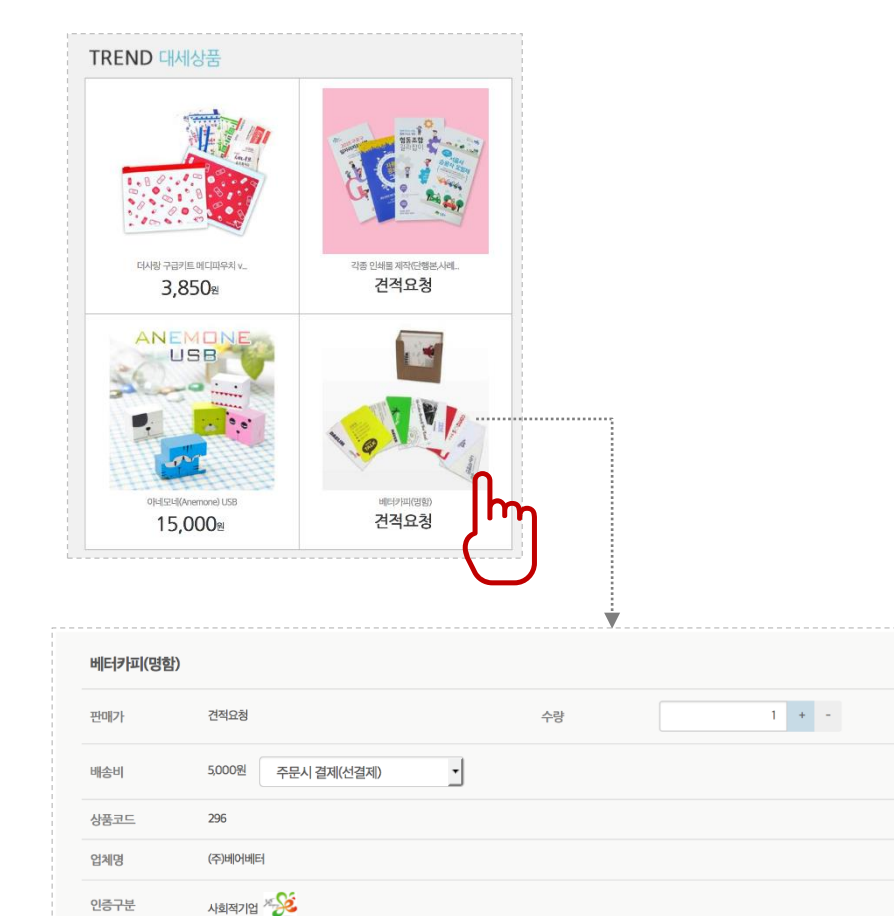

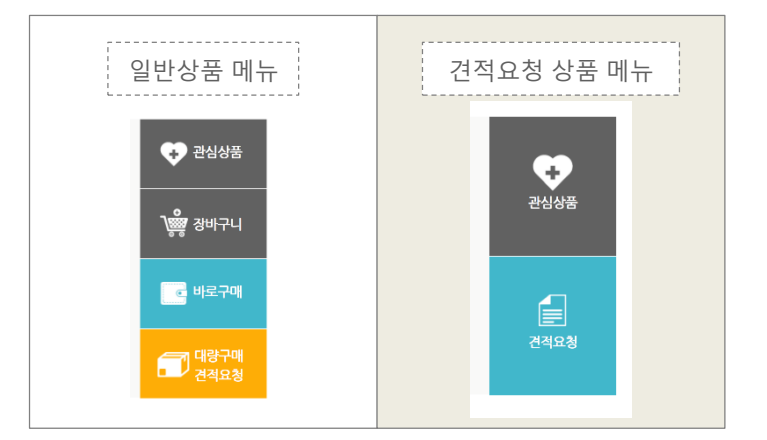

|     | 견적요청       |            |
|-----|------------|------------|
|     | 회원명        | 정용육(공공기관)  |
|     | 상품명        | 베터카피(명함)   |
|     | 옵션         |            |
|     | 희망 구매 수량 🗸 | 21         |
|     | 기타 요청 사항   |            |
| ••• |            |            |
|     |            |            |
|     |            |            |
|     |            |            |
|     |            |            |
|     |            |            |
|     |            | 견적요청 취소    |
|     |            |            |
|     |            | $\bigcirc$ |
|     |            |            |

Ð

관심상품

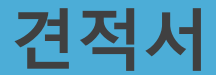

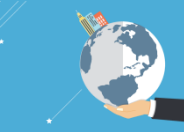

#### 4. 대량구매 견적 요청

상품을 대량 구매를 하고자 할 경우 별도의 견적서를 요청할 수 있습니다.

| 서보관상자 |                      |    |       | ● 관심상품    |            |           |      |   |
|-------|----------------------|----|-------|-----------|------------|-----------|------|---|
| 매가    | 96,800 원             | 수량 | 1 + - |           |            |           |      |   |
| 4     | 선택하세요▼               |    |       | `않았 장바구니  |            |           |      |   |
| ;비    | 3,000원 주문시 결제(선결제) 🔹 |    |       |           |            |           |      |   |
| 코드    | 1172                 |    |       |           |            |           |      |   |
| 세명    | 장애인노동진흥회(행복한나무)      |    |       |           |            |           |      |   |
| 증구분   | শহাবসাণ্ড 炎          |    |       | 대랑구매 건작요청 | 견적요청       |           |      |   |
|       |                      |    | <br>  | յիս       | 회원명        | 정용욱(공공기관) |      |   |
|       |                      |    |       |           | 상품명        | 베터카피(명함)  |      |   |
|       |                      |    |       |           | 옵션         |           |      |   |
|       |                      |    |       |           | 희망 구매 수량 🗸 |           |      | T |
|       |                      |    |       |           | 기타 요청 사항   |           |      |   |
|       |                      |    |       |           |            |           |      |   |
|       |                      |    |       |           |            |           |      |   |
|       |                      |    |       |           |            |           |      |   |
|       |                      |    |       |           |            |           |      |   |
|       |                      |    |       |           |            |           |      |   |
|       |                      |    |       |           |            |           |      |   |
|       |                      |    |       |           |            |           |      |   |
|       |                      |    |       |           |            |           | 견적요청 | Ť |
|       |                      |    |       |           |            |           | r    | 1 |
|       |                      |    |       |           |            |           |      |   |
|       |                      |    |       |           |            |           | _    | 1 |

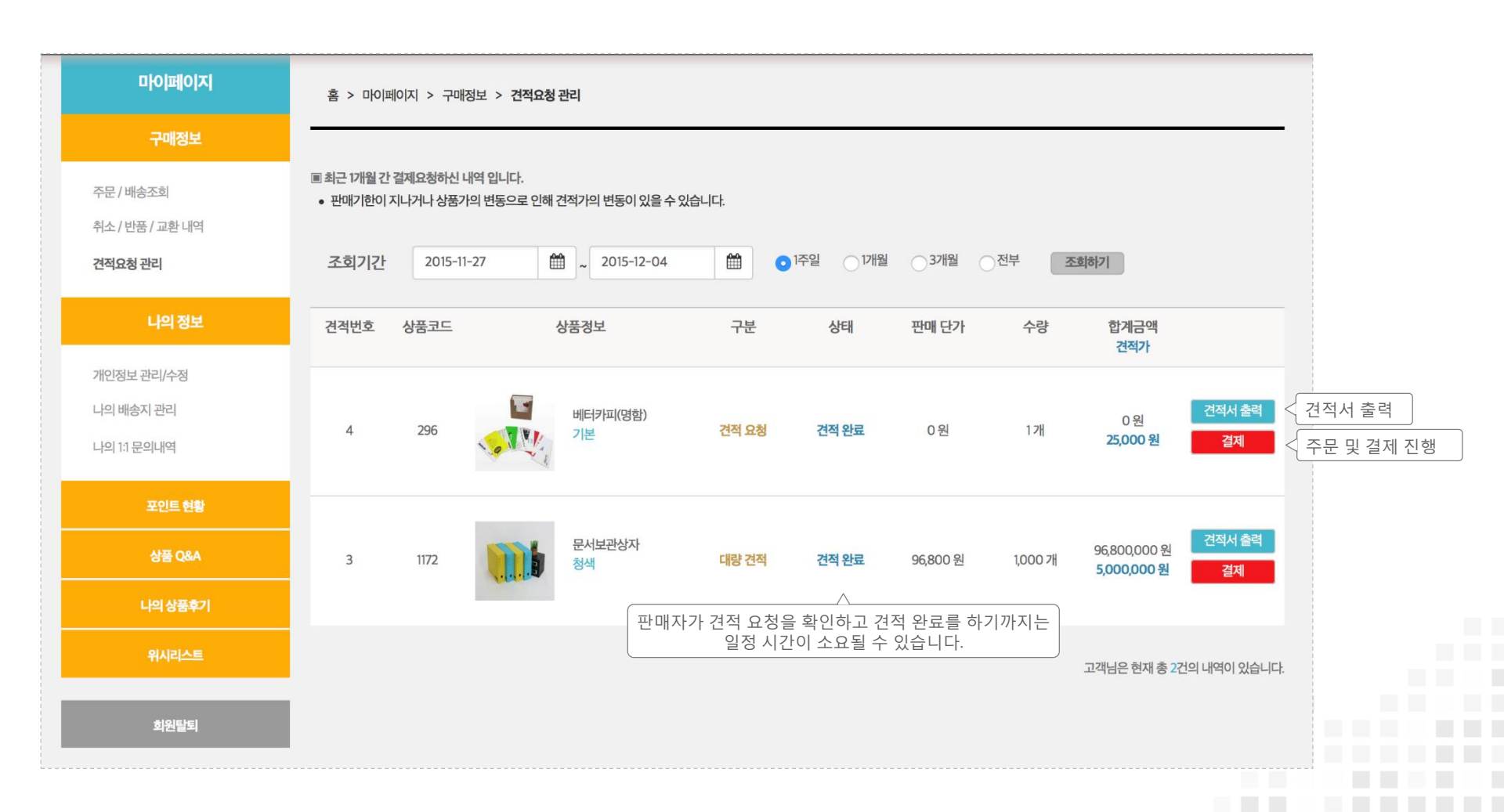

견적요청 내역은 [마이페이지 > 견적요청 관리] 에서 확인 가능하며, 견적서 출력 및 결제를 진행할 수 있습니다.

5. 견적서 출력

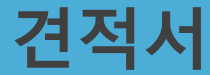

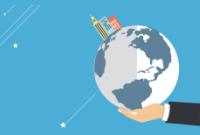

### 비교견적

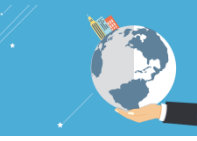

### 1. 비교견적 요청

공공기관의 경우 결제를 진행할 때 "비교견적" 을 요청 할 수 있습니다.

| 매중 네시시                       | EX 예정 안 한국 마랍니다. 구세 시 정미철에 될거 주세요.                                    |                   |
|------------------------------|-----------------------------------------------------------------------|-------------------|
|                              |                                                                       |                   |
| 르배송지로 변경하기                   |                                                                       |                   |
|                              |                                                                       |                   |
|                              |                                                                       |                   |
| 03.결제 정보                     |                                                                       |                   |
|                              | 나의 적립 포인트 0원 0 원 사용금액 자동입력 적용하기                                       |                   |
| 포인트                          | - 사용하시고자 하는 포인트 확인 후 <b>포인트란에 해당 금액을 입력해 주시고, 적용하기 를 눌러</b> 주시기 바랍니다. |                   |
|                              | ○신용카드                                                                 |                   |
| 결제수단 *                       | ○ 무통장입금 (입금은행: 신한은행 / 계좌번호: 140-009-340159 / 예금주: 재단법인 행복아이씨티 )       |                   |
|                              | ○ 방문결제                                                                |                   |
| 비교견적 요청 *                    | 요청 요청안함                                                               |                   |
|                              | իոլ                                                                   |                   |
|                              |                                                                       |                   |
| 총상품금액 : 2,200원<br>배소비 최제, 0위 | 총 할인금액 : 0원 최종 구매금액: 2,2                                              | <mark>00</mark> 원 |
| 매송미 쉽게- 0원                   |                                                                       |                   |
|                              |                                                                       |                   |
|                              |                                                                       |                   |
|                              | 결제하기                                                                  |                   |

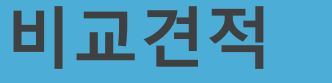

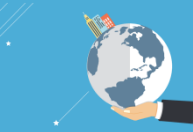

#### 2. 비교견적 다운로드

비교견적서는 [마이페이지 > 주문/배송조회 > 상세정보] 에서 다운로드 할 수 있습니다.

| 마이페이지           | 홈 > 마이페이지 > 구매정보 > <b>주문배송</b> ?                         | 58                    |               |                                       |                                       |        |                       |            |            |
|-----------------|----------------------------------------------------------|-----------------------|---------------|---------------------------------------|---------------------------------------|--------|-----------------------|------------|------------|
| 구매정보            |                                                          |                       |               |                                       |                                       |        |                       |            |            |
| 주문 / 배송조회       | <b>! 최근 구매하신 내역 입니다.</b><br>! 비교견적이 완료된 주문 건은 상세정보 페이지에서 | 해당 첨부 파일을 다운로드 받을 수 있 |               |                                       |                                       |        |                       |            |            |
| 취소 / 반품 / 교환 내역 | 조회기간 2015-11-27 🛱                                        | ~ 2015-12-04          | 마이페이지         | 홈 > 마이페이지 > 구매정보 > 주                  | 문배송조회 > 주문 상세정보                       |        |                       |            |            |
| 선역묘정 센티         | 주문번호(주문일자) 상세정보                                          | 상품정보                  | 구매정보          |                                       |                                       |        |                       |            |            |
| 나의정보            | 3750                                                     |                       | 주문/배송조회       | 주문번호                                  | 총 상품금액                                | 총 배송비  | 총 할인금역                | <u>ب</u>   | 주문금액       |
| 개인정보 관리/수정      | (2015-12-04)<br>전체주문 취소                                  | 과일도시락(컵)<br>크기소       | 취소/반품/교환내역    | 3750                                  | 2,200원                                | 0원     | 0원                    | :          | 2,200원     |
| 나의 1:1 문의내역     | h                                                        |                       | 견적요청 관리       |                                       |                                       |        |                       |            |            |
| 포인트 현황          |                                                          |                       | 나의 정보         | 결제수단                                  | 총 결제 금액                               |        | 비고                    |            |            |
|                 |                                                          |                       | 개인정보 관리/수정    | 무통장입금                                 | 2,200원                                |        | 신한은행 140-009-340159 재 | 단법인 행복아이씨티 |            |
|                 |                                                          |                       | 나의 배송지 관리     |                                       |                                       |        |                       |            |            |
|                 |                                                          |                       | 나의 1:1 문의내역   | ᄌᄆᄊ픠ᄮᄃ <i>ᆘ</i>                       | IN                                    |        |                       |            |            |
|                 |                                                          | •••••                 | 포인트 현황        | 우군 성품 디스트 (                           | 1)                                    |        |                       |            |            |
|                 |                                                          |                       | 상품 Q&A        | 상품                                    | · · · · · · · · · · · · · · · · · · · | 상품금액   | 수량 주문금액               | 업체         | 배송정보       |
|                 |                                                          |                       | 나의 상품후기       | 219도시라                                | 커)                                    |        |                       |            |            |
|                 |                                                          |                       | 리시아           | · · · · · · · · · · · · · · · · · · · |                                       | 2,200원 | 1개 2,200원             | 오늘담은과일     | 입금대기       |
|                 |                                                          |                       |               |                                       |                                       |        |                       |            |            |
|                 |                                                          |                       | 회원탈퇴          |                                       |                                       |        |                       |            |            |
|                 |                                                          |                       |               |                                       |                                       |        |                       |            |            |
|                 |                                                          |                       |               | 비교견적 다운                               | <u>-로드</u>                            |        |                       |            |            |
|                 | 비그거퍼니르 어크드                                               | 판매자가 "비               | 교견적" 요청을 확인하고 | 그 파일명 * 비교견적서,                        | 오늘담은과일_33.png                         |        | 2015-12-0             | 4 다운       | - <u>=</u> |
| l               | 비교선역지를 입도느                                               | 야기 취애 열정 시            | 신이 소요될 두 있습니다 | ·                                     |                                       |        |                       |            | Im         |
|                 |                                                          |                       |               |                                       |                                       |        |                       |            |            |

## 각종 증빙 서류

#### 1. 증빙서류 출력

[마이페이지 > 주문/배송조회 > 상세정보] 에서 각종 증빙서류를 출력할 수 있습니다.

| <br> |       |     |       |  |
|------|-------|-----|-------|--|
| 영수증  | 거래명세표 | 견적서 | 납품확인서 |  |
|      |       |     |       |  |

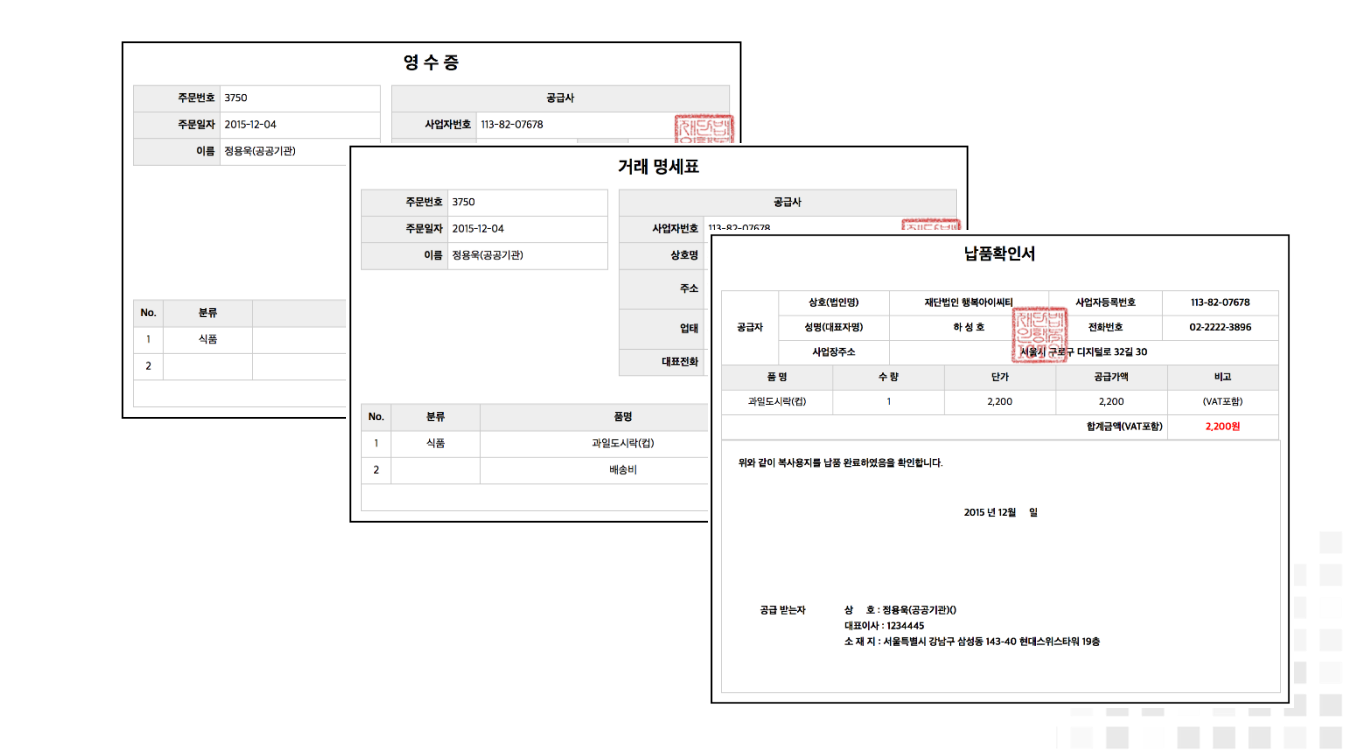

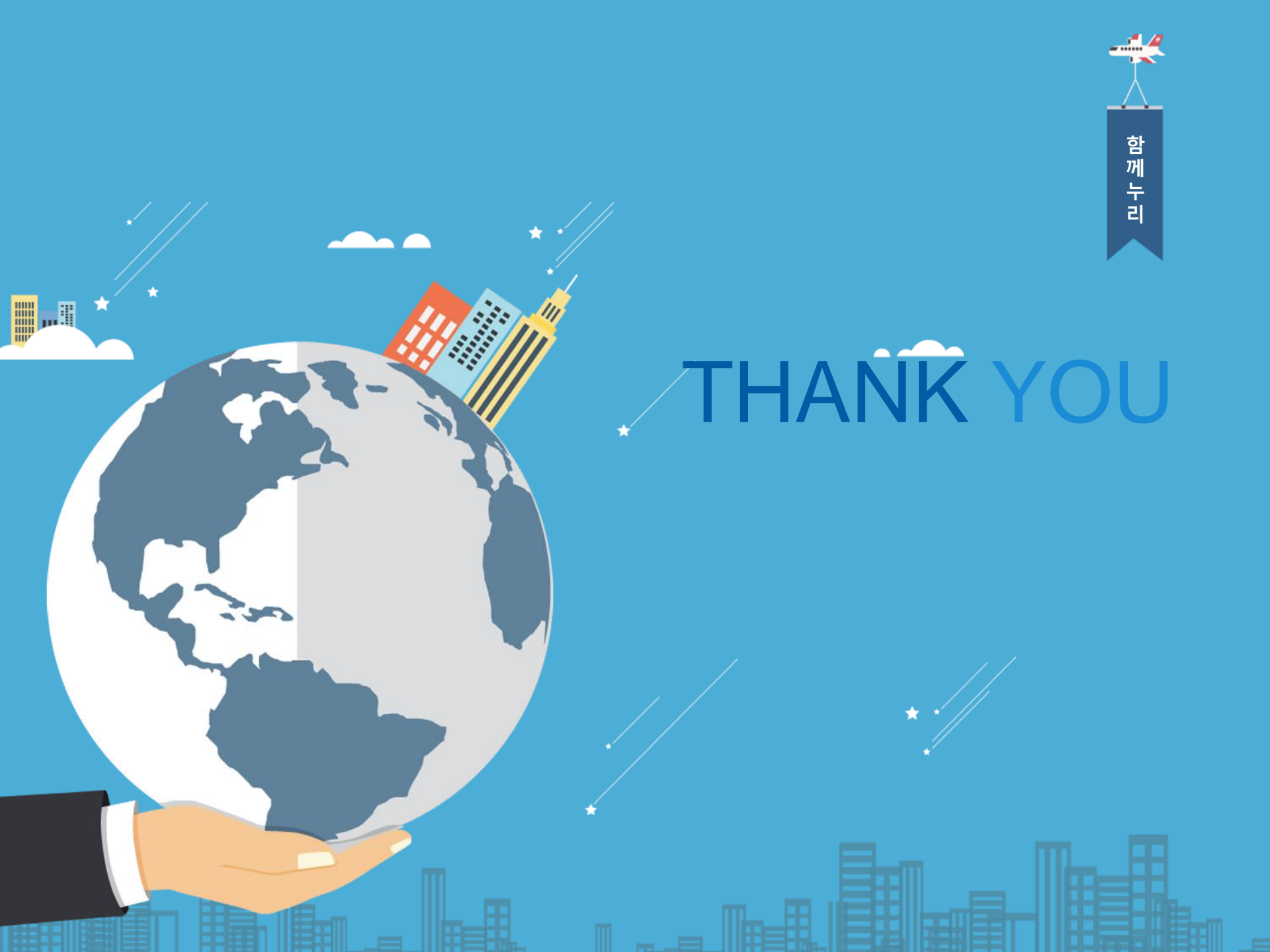

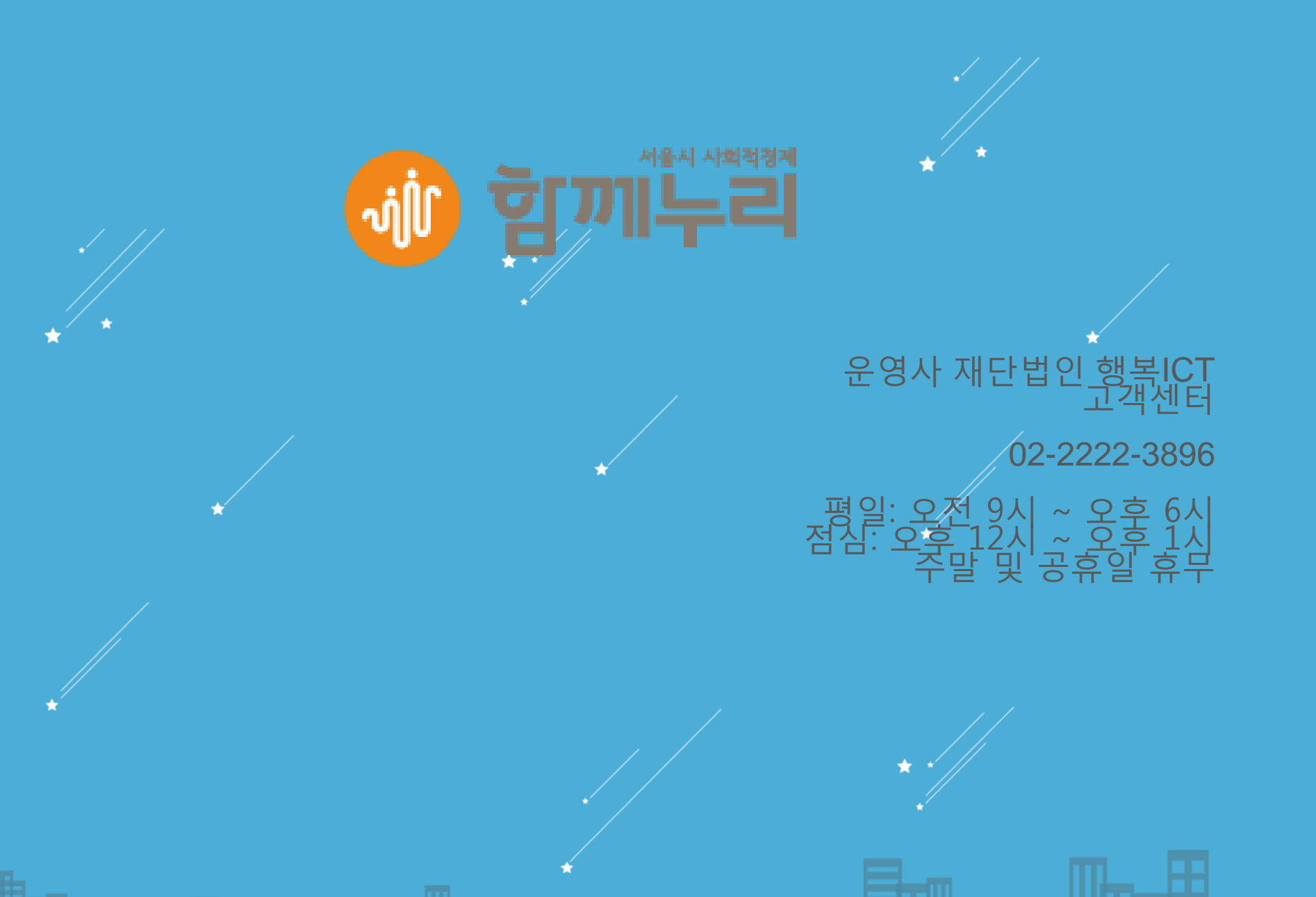